PPO Programa de Posgrado en Odontología

Maestría en Odontopediatría

UNIVERSIDAD DE COSTA RICA

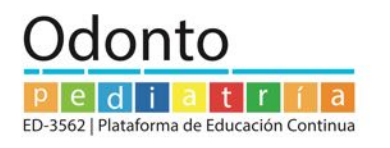

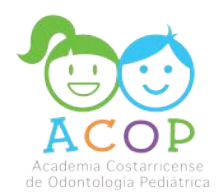

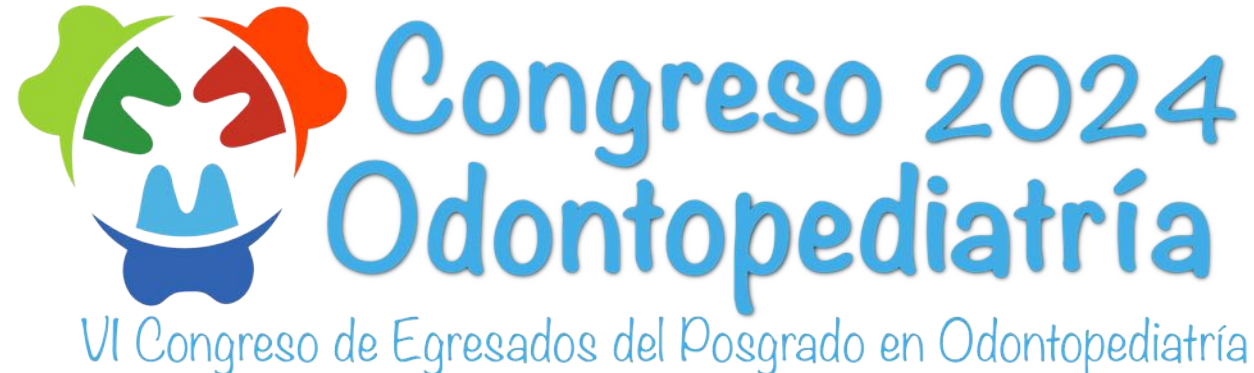

30, 31 de mayo y 1 de junio, San José, Costa Rica

# Paso a paso para realizar inscripción y pago al Congreso

Para inscribirse y realizar el pago al **Congreso de Odontopediatría 2024**, debe realizar los siguientes pasos:

1- Diríjase a la dirección https://congresoodontopediatria.fundacionucr.org/login.php

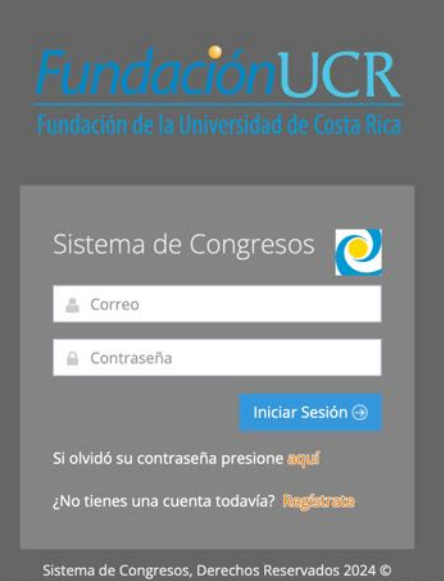

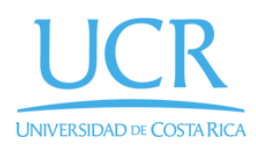

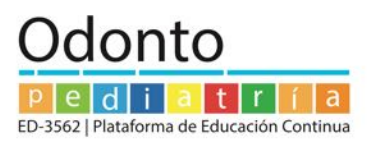

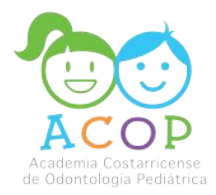

# 2- Ingrese a la opción Registrate.

|        | FundaciónUCR<br>Fundación de la Universidad de Costa Rica                                                                                                    |            |
|--------|----------------------------------------------------------------------------------------------------|------------|
| Fundar | Sistema de Congresos Contraseña<br>Correo<br>Contraseña<br>Iniciar Sesión Contraseña<br>Si olvidó su contraseña presione ague<br>¿No tienes una cuenta todaví<br>Sistema de Congresos, Derechos Reservados 2024 ©<br>Sistema de Congresos, Derechos Reservados 2024 © | Regístrate |

### 3- Complete los datos solicitados en el Registro.

| Tipo de Identificación                                                                                | Cédula Nacional           | 0 |
|----------------------------------------------------------------------------------------------------|---------------------------|---|
| Identificación o Pasaporte *                                                                          |                           |   |
| Nombre *                                                                                              |                           |   |
| Primer Apellido *                                                                                     |                           |   |
|                                                                                                    |                           |   |
| Segundo Apelido                                                                                       |                           |   |
| Género *                                                                                              |                           | 0 |
| Correo *                                                                                              |                           |   |
| Adjuntar Archivo de Identificación                                                                    | Seleccionar               |   |
| Grado Académico                                                                                       | Ph.D                      | ٠ |
| Ocupación *                                                                                           |                           |   |
| Afiliación (como desee que aparezca en la conferencia); *                                             |                           |   |
|                                                                                                    | [0000 0000                |   |
| Paus de Urigen                                                                                        | Costa Pica                |   |
| Tipo de participación                                                                                 | Público en general        |   |
| Invitación                                                                                            | ¿Necesita una Invitación? |   |
| ¿Padece alguna Enfermedad crónica o alergias? ¿Requiere algún<br>medicamento en especial? especifique |                           |   |
| Qué tipo de alimentación especial requiere                                                            | Sustituto de azúcar \$    |   |
| Le gustaría recibir información de sitios de interés para visitar en<br>Costa Rica                    | No \$                     |   |

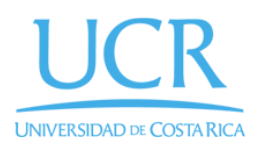

Programa de Posgrado en Odontología Maestría en Odontopediatría

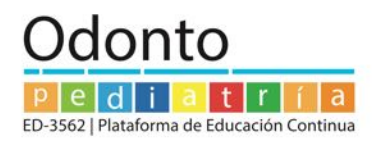

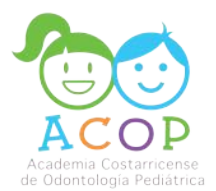

# 2- Dele click a la opción Enviar.

| EGISTRO                                                                                               |                          | 🌨 Atrás |        |
|----------------------------------------------------------------------------------------------------|--------------------------|---------|--------|
| Tipo de Identificación                                                                                | Cédula Nacional \$       |         |        |
| Identificación o Pasaporte *                                                                          | 2-83                     |         |        |
| Nombre *                                                                                              | Andr                     |         |        |
| Primer Apellido *                                                                                     | Sab                      |         |        |
| Segundo Apellido                                                                                      | UI                       |         |        |
| Género *                                                                                              | Femenino                 |         |        |
| Correo *                                                                                              | andr@gmail.com           |         |        |
| Adjuntar Archivo de Identificación                                                                    | Seleccionar              |         |        |
| Grado Académico                                                                                       | Otro \$                  |         |        |
| Ocupación *                                                                                           | Odontóloga               |         |        |
| Afiliación (como desee que aparezca en la conferencia): *                                             | Andr                     |         |        |
| Pais de Origen                                                                                        | Costa Rica \$            |         |        |
| Tipo de participación                                                                                 | Público en general \$    |         |        |
| Invitación                                                                                            | Vecesita una Invitación? |         | Enviar |
| ¿Padece alguna Enfermedad crónica o alergías? ¿Requiere algún<br>medicamento en especial? especifique | Alergia a mariscos       |         |        |
| Qué tipo de alimentación especial requiere                                                            | Vegetariano ¢            |         |        |
| Le gustaria recibir información de sitios de interés para visitar en                                  | Si \$                    |         |        |

5- Ingrese al correo electrónico registrado previamente en la plataforma y siga los pasos del correo de confirmación (le deberá llegar un correo a su bandeja de entrada, en caso de no tenerlo en unos minutos, revisar la bandeja de correo no deseados o junk mail)

6- Ingrese nuevamente a la dirección <u>https://congresoodontopediatria.fundacionucr.org</u> con el usuario y contraseña registrados.

| Fundación UCR<br>Fundación de la Universidad de Costa Rica |  |
|------------------------------------------------------------|--|
| Sistema de Congresos 💽<br>🚔 Correo                         |  |
| Iniciar Sesión ⊛                                           |  |
| ¿No tienes una cuenta todavía? Regérete                    |  |
| Channel Commence David a 2024 @                            |  |

Fundación de la Universidad de Costa Rica para la Investigación (FUNDEVI).

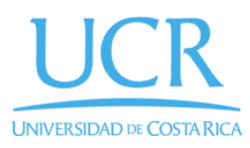

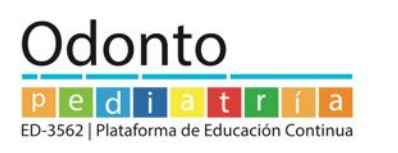

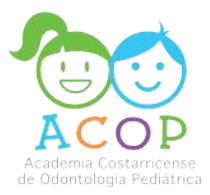

#### 7- Al ingresar podrá revisar las diferentes opciones de inscripción al Congreso

|                                                                                                    | Fundación de la Universidad de Costa              | Rica                                | Español inglés                                                                                              | •        | )          |
|----------------------------------------------------------------------------------------------------|---------------------------------------------------|-------------------------------------|----------------------------------------------------------------------------------------------------|----------|------------|
|                                                                                                    | ☆Inicio ♀Expediente                               | 🗇 Mis Compras 🛛 🗍                   | Contáctenos                                                                                                 |          |            |
|                                                                                                    | Congreso odontoped                                | diatría                             |                                                                                                    |          | 2          |
|                                                                                                    | 🕫 CONGRESO                                        |                                     |                                                                                                    |          |            |
| Esta Matrícula es                                                                                                    | Congreso Odontopediatría<br>Mostrar 10 💠 registro | VI Congreso Egresado                | os del Posgrado en Odontopediatria                                                                          | Buscar:  |            |
| para odontólogos                                                                                                    | Descripción ↓≵                                    | Código 🕼                            | Notas                                                                                                    | Precio 1 | 19         |
| generales y                                                                                                    | Congreso de<br>Odontopediatria 2024               | 01-01 Odontólogos<br>generales      | Precio para Odontólogos generales y otras especialidades: Mas información en<br>www.odontopeucr.com         |          | Te Carrito |
| estudiantes de<br>odontología                                                                                                    | Congreso de<br>Odontopediatria 2024               | 01-02 Estudiantes de<br>Odontología | Precio para estudiantes activos de la Licenciatura en Odontología Mas<br>información en www.odontopeucr.com |          | Territo    |
| out the second second sec | Mostrando 1 a 2 de 2 registro                     | 55                                  |                                                                                                    | × < 1    | > >        |

# 8- La opción del VI Congreso Egresados del Posgrado en Odontopediatría es exclusiva para odontopediatras y residentes de Posgrados en Odontopediatría

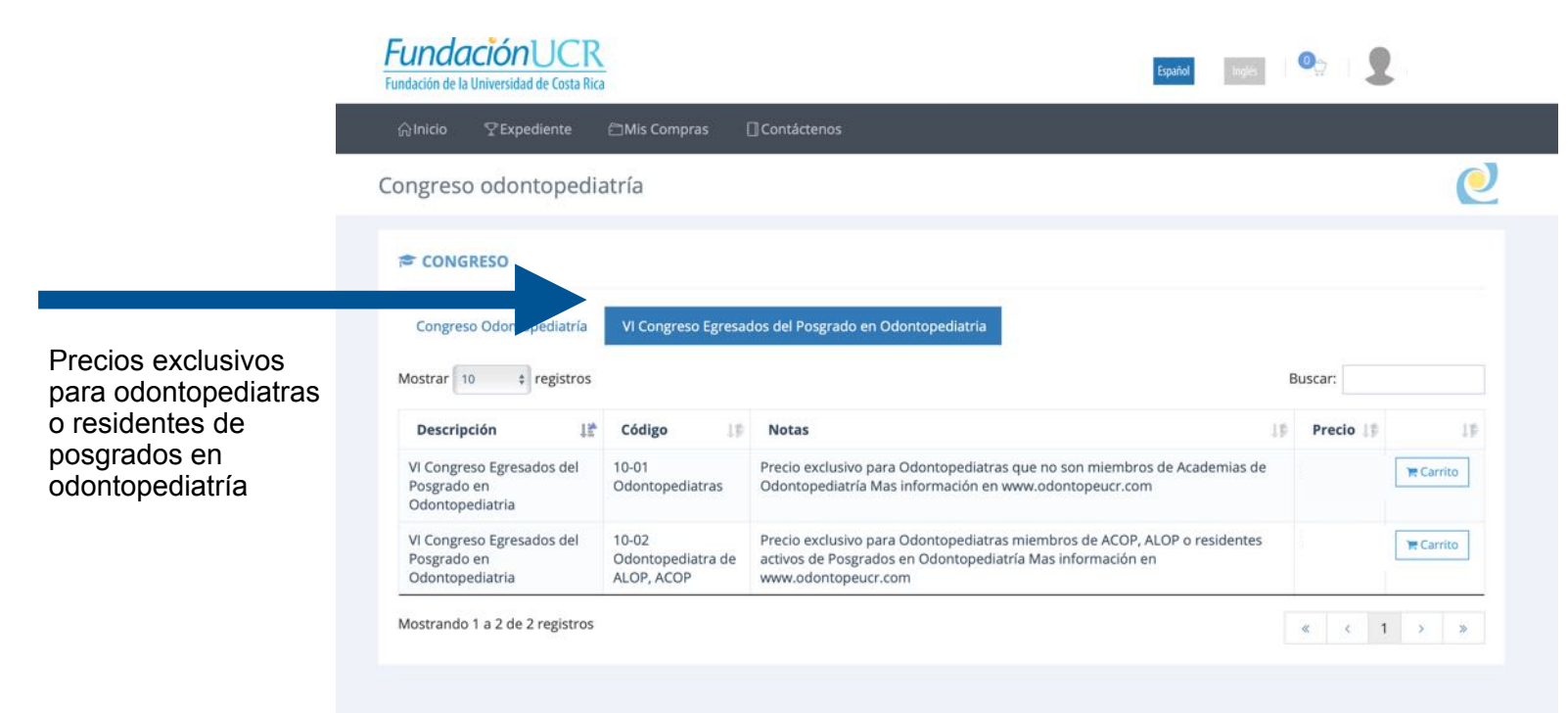

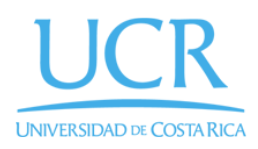

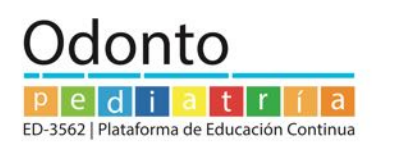

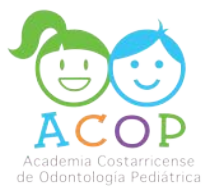

#### 9- Seleccione la opción a pagar mediante la opción de añadir al carrito

| FundaciónUCR<br>Fundación de la Universidad de Costa Rica |                                     |                                                                            | Español Inglés             | ž -     |           |
|-----------------------------------------------------------|-------------------------------------|----------------------------------------------------------------------------|----------------------------|---------|-----------|
| ☆Inicio ♀Expediente                                       | 🖻 Mis Compras 🛛 🗍 Contáci           | enos                                                                       |                            |         |           |
| Congreso odontopedia                                      | tría                                |                                                                            |                            | 2       |           |
| CONGRESO                                                  |                                     |                                                                            |                            |         |           |
| Congreso Odontopediatría<br>Mostrar 10 + registros        | VI Congreso Egresados del Po        | osgrado en Odontopediatria                                                 | Buscar:                    |         | 📜 Carrito |
| Descripción                                               | Código 10                           | Notas                                                                      | 10 Precio                  |         |           |
| Congreso de<br>Odontopediatria 2024                       | 01-01 Odontólogos<br>generales      | Precio para Odontólogos generales y otras especiali<br>www.odontoneucr.com | idades: Mas información en | Territo |           |
| Congreso de<br>Odontopediatria 2024                       | 01-02 Estudiantes de<br>Odontología |                                                                            |                            | -       |           |
| Mostrando 1 a 2 de 2 registros                            |                                     | Ir al Carrito                                                              | Continuar Compr            | ando    |           |
|                                                           |                                     |                                                                            |                            |         |           |
|                                                           |                                     |                                                                            |                            |         |           |
|                                                           |                                     |                                                                            |                            |         |           |

10- Le aparecerá la siguiente imagen con la información de la opción seleccionada

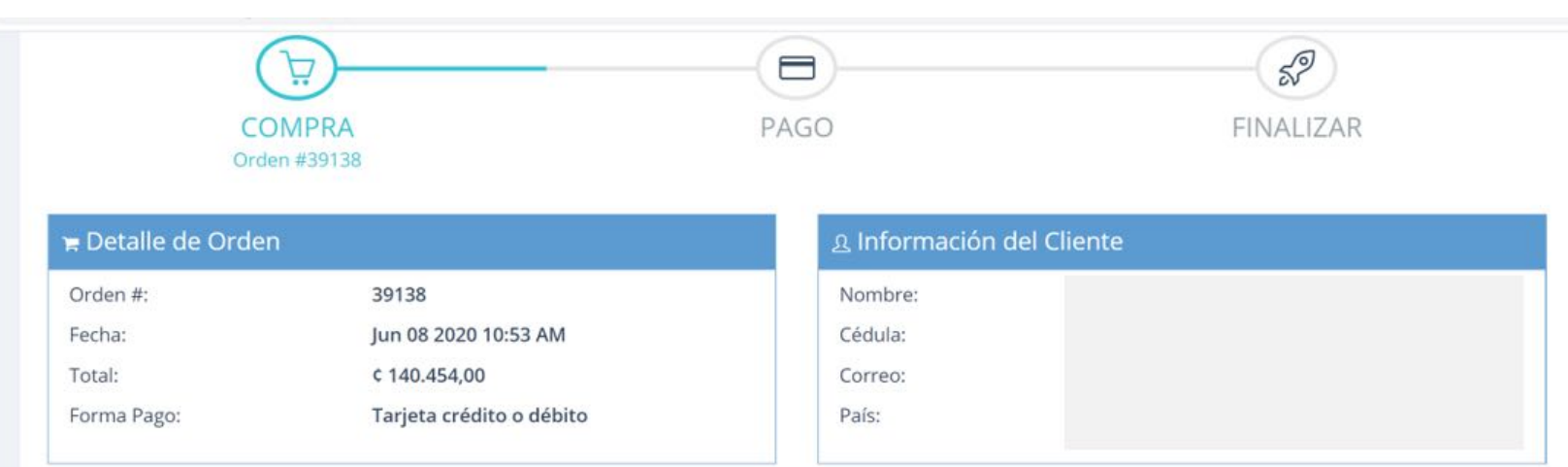

| c | Curso | Grupo | Horario | Precio | Beca | Impuesto | Total |
|---|-------|-------|---------|--------|------|----------|-------|
| × |       |       |         |        |      |          |       |

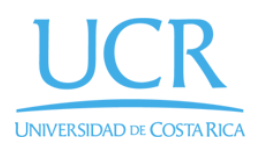

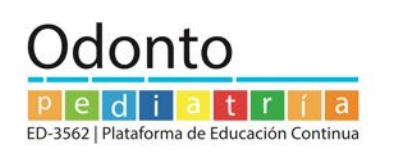

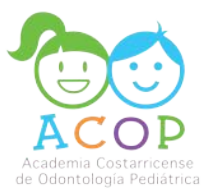

#### 12- A continuación, le aparecerá el detalle de la compra, verifique la información.

| tricula/Co                                    | ompra Detalle del carrito.       |                                        |                |          | (     |
|-----------------------------------------------|----------------------------------|----------------------------------------|----------------|----------|-------|
| CONGRESO                                      | ODONTOPEDIATRÍA                  |                                        |                |          | 28    |
| 🛱 Informaci                                   | ón de la matricula/compra        | 🗆 Informaci                            | ón del Cliente |          |       |
| Carrito #:<br>Fecha:<br>Total:<br>Forma Pago: |                                  | Nombre:<br>Cédula;<br>Correo:<br>País: |                |          |       |
| 🖻 Detalle                                     |                                  |                                        |                |          |       |
|                                               | Descripción                      | Código                                 | Precio         | Impuesto | Total |
| ×                                             | Congreso de Odontopediatria 2024 | 01-01 Odontólogos generales            | \$             | 2.00%    | \$    |

12- Una vez verificada la información seleccione la opción Acepto los términos y condiciones y posteriormente el botón de continuar

| Descripción |                                           | Prec |
|-------------|-------------------------------------------|------|
|             | Declaro bajo juramento que cumplo con los |      |
|             | Términos y Condiciones.                   |      |
|             | Ver Términos y Condiciones                |      |
|             | Acepto los Términos y Condiciones         |      |
|             |                                           |      |

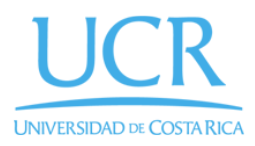

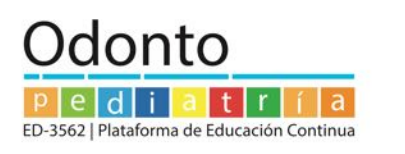

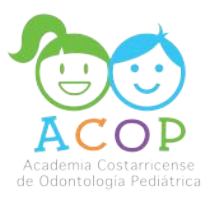

**13- Complete los datos de su tarjeta de crédito/débito y seleccione la opción pagar** VERIFICAR LOS DATOS DE LA TARJETA Y LOS DE LA FECHA DE VENCIMIENTO - <u>mes/año completo</u>

| ODONTOP     | PEDIATRIA                     | TRAN      | -2024-3162-  | 02-0000086207  |                                        | 21:38  |                                      |
|-------------|-------------------------------|-----------|--------------|----------------|----------------------------------------|--------|--------------------------------------|
| Informac    | ión para la factura           |           |              |                | Total a pasar<br><b>G</b><br>Tarjeta   |        |                                      |
| Cantidad De | Precio<br>escripción Unitario | Descuento | Impuesto     | Subtotal       | Titular de la tarjeta<br>Fecha de CW 🛛 |        | Colocar mes y ar<br>completo, ejempl |
|             |                               |           |              |                |                                        |        | 01/2024                              |
|             |                               |           | Subtotal:    |                |                                        |        | Dagar                                |
|             |                               |           | Descuento:   | <b>\$</b> 0,00 |                                        | Zerra, | ragai                                |
|             |                               |           | Impuesto:    |                |                                        |        |                                      |
|             |                               | Tot       | al a Pagar : |                | Solo pagos con:                        | _      |                                      |
|             |                               |           |              |                | VISA DAC<br>Pagar Cancelar             |        |                                      |

14- La factura le llegará al correo electrónico indicado en la creación de su perfil.

#### 15- Posteriormente se le estará enviando información del Congreso al correo

Cualquier consulta recuerde que puede escribirnos al correo: <u>congresodeodontopecr@gmail.com</u>

Página web: www.odontopeucr.com Redes sociales:

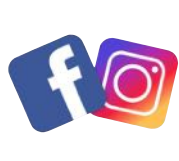

posgradoenodontopediatriaucr odontopeucr3562